## คู่มือสำหรับผู้บังคับบัญชา

## ขั้นตอนการให้ความเห็นชอบการรายงานผล

1. เข้าระบบ <u>https://tor.psu.ac.th/</u> login โดยใช้ PSU Passport

| FSU Job Description Agreement and Performance Approxia                                                                                                    |                                                              |
|----------------------------------------------------------------------------------------------------|--------------------------------------------------------------|
| งบ้าแรก คู่มือการใช้งาน เข้าสู่ระบบ                                                                                                    |                                                              |
| ่าวประกาศ                                                                                                    | Sign In                                                      |
| ี แนวทางการดำเนินงานดามประกาศการกำหนดภาระงานบุคลากรดำแหน่งวิชาการ ตั้งแต่ปี<br>2562 [15 สค.62] คลิกที่นี                                                                                                    | sudara.k                                                     |
| รายงานผล TOR Online รอบ 1/2564 (4 - 22 ม.ค.)<br>- ข้าราชการและลูกจ้างประจำ รายงานผล 5 เดือน (1 ก.ค 30 พ.ย. 2563) และประเมินผลการปฏิบัติงาน<br>- พนักงานฯ รายงานผล 5 เดือน (ตั้งแต่ 1 ก.ค. 2563 - 30 พ.ย. 2563) และ <u>ประเมินเฉพาะ การะงานส่วนงาน</u><br><u>กำหนด รอบที่ 1</u> |                                                              |
| • จัดทำแผน TOR Online รอบ 2/2564 <mark>(25 ม.ค 5 ก.พ.)</mark><br>- ข้าราชการและลูกจ้างประจำ เขียนแผนการปฏิบัติงาน 6 เดือน (1 ธ.ค. 2563 - 31 พ.ค. 2564) ส่งหัวหน้าให้<br>เห็นชอบกับแผน<br>- พนักงานฯ ไม่ต้องต่าเนินการใด ๆ                                                      | ເນ້າສູ່ຈະນນ                                                  |
| รวมข้อมูล การประเมินผลการปฏิบัติงาน คลิกที่นี่<br>ภาระงานบุคลากรดำแหน่งวิชาการ คลิกที่นี่                                                                                                    | แนะนำให้ใช้ระบบด้วย Firefox หรือ Chrome เวอร์ชันล่าสุดล่าสุด |
|                                                                                                    | Chrome DownLoad!!! Eirefox DownLoad!!!                       |

 ให้ความเห็นชอบกับการรายงานผลในแบบประเมินผลการปฏิบัติราชการ (กลุ่มข้าราชการ / ลูกจ้างประจำ)

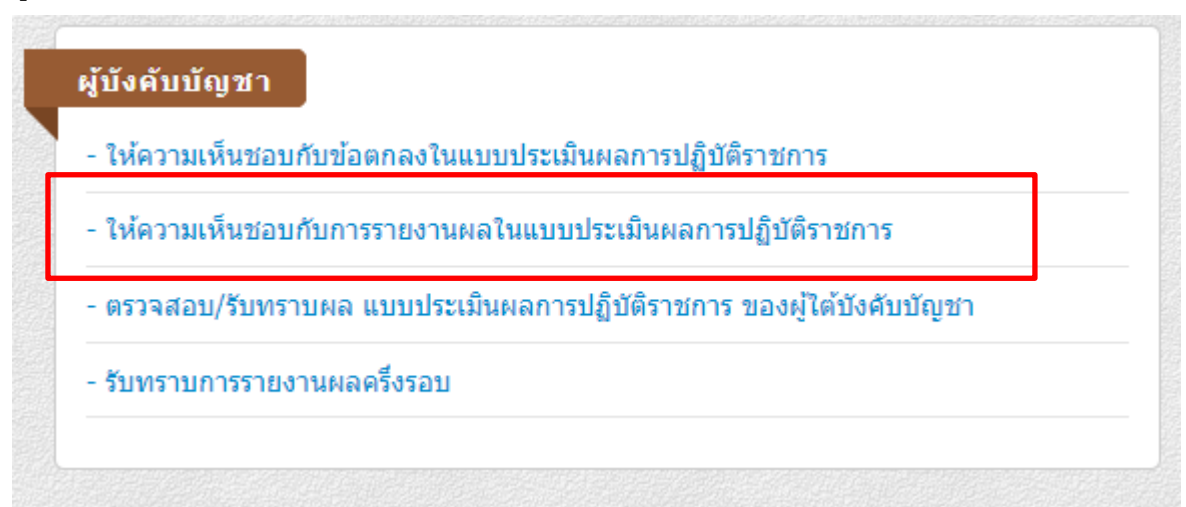

 จะปรากฏรายชื่อผู้ใต้บังคับบัญชา กลุ่มข้าราชการและลูกจ้างประจำ จากนั้นให้คลิกปุ่ม เลือกในแต่ละรายชื่อ

| มประเมินของผู้ใต้บังคับบัญชา |        |               |                         |             |                                               |                       |                                  |       |
|------------------------------|--------|---------------|-------------------------|-------------|-----------------------------------------------|-----------------------|----------------------------------|-------|
| ไงบประมาณ                    | 2564   |               | ∽ รอบที่ 1              |             | ✓ สถานะใบประเมิน <sup>06</sup> เสนอผลการปฏิบั |                       | ดิงานให้หัวหน้า 💙 ดกลง           |       |
| ปังบประมาณ                   | รอบที่ | รหัสใบประเม็น | ชื่อ นามสกุล            | รหัสบุคลากร | ตำแหน่ง                                       | ประเภท                | สถานะใบประเมิน                   |       |
| 2564                         | 1      | 50550         | นายธีรพงศ์ สุวรรณข่า    | 0005999     | พนักงานห้องปฏิบัติการ                         | กลุ่มงานสนับสนุน      | 06 เสนอผลการปฏิบัติงานให้หัวหน้า | เลือก |
| 2564                         | 1      | 53121         | ศ.ธีระ เอกสมทราเมษฐ์    | 0001797     | ศาสตราจารย์                                   | วิชาการ               | 06 เสนอผลการปฏิบัติงานให้หัวหน้า | เลือก |
| 2564                         | 1      | 52976         | ศ.บัญชา สมบูรณ์สุข      | 0001869     | ศาสตราจารย์                                   | วิชาการ               | 06 เสนอผลการปฏิบัติงานให้หัวหน้า | เลือก |
| 2564                         | 1      | 57124         | ผศ.พิไลวรรณ ประพฤติ     | 0006844     | ผู้ช่วยศาสตราจารย์                            | วิชาการ               | 06 เสนอผลการปฏิบัติงานให้หัวหน้า | เลือก |
| 2564                         | 1      | 56518         | นายมงคล รัตนโสภา        | 0005842     | พนักงานเกษตรพื้นฐาน                           | กลุ่มงานบริการพื้นฐาน | 06 เสนอผลการปฏิบัติงานให้หัวหน้า | เลือก |
| 2564                         | 1      | 49807         | รศ.วัชรินทร์ ซุ้นสุวรรณ | 0001776     | รองศาสตราจารย์                                | วิชาการ               | 06 เสนอผลการปฏิบัติงานให้หัวหน้า | เลือก |
| 2564                         | 1      | 53854         | รศ.วิชัย หวังวโรดม      | 0006297     | รองศาสตราจารย์                                | วิชาการ               | 06 เสนอผลการปฏิบัติงานให้หัวหน้า | เลือก |
| 2564                         | 1      | 57113         | ศ.สมปอง เตชะโต          | 0003392     | ศาสตราจารย์                                   | วิชาการ               | 06 เสนอผลการปฏิบัติงานให้หัวหน้า | เลือก |
| 2564                         | 1      | 50072         | นางสุภาณี ชนะวีรวรรณ    | 0001882     | นักวิชาการเกษตร                               | เชี่ยวชาญเฉพาะ        | 06 เสนอผลการปฏิบัติงานให้หัวหน้า | เลือก |
| 2564                         | 1      | 49291         | นายอดิเรก รักคง         | 0006517     | อาจารย์                                       | วิชาการ               | 06 เสนอผลการปฏิบัติงานให้หัวหน้า | เลือก |
| 2564                         | 1      | 50291         | นายอนันต์ อินทรัตน์     | 0005649     | พนักงานเกษตรพื้นฐาน                           | กลุ่มงานบริการพื้นฐาน | 06 เสนอผลการปฏิบัติงานให้หัวหน้า | เลือก |
| 2564                         | 1      | 57968         | รศ.อัจฉรา เพ็งหนู       | 0003394     | รองศาสตราจารย์                                | วิชาการ               | 06 เสนอผลการปฏิบัติงานให้หัวหน้า | เลือก |

## 2.2 กรณีมีคอมเมนต์ให้ปรับปรุงแก้ไข ให้บันทึกตามภาพ และกดถัดไป

คอมเมนต์ของหัวหน้า

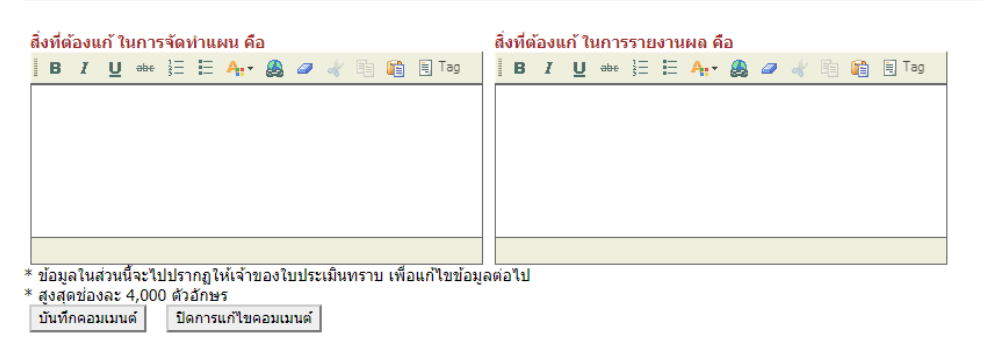

## 2.3 เลือกให้ความเห็นชอบ หรือไม่เห็นชอบและบันทึกผลการพิจารณา

สรุปผลการพิจารณา การรายงานผลใบประเมิน

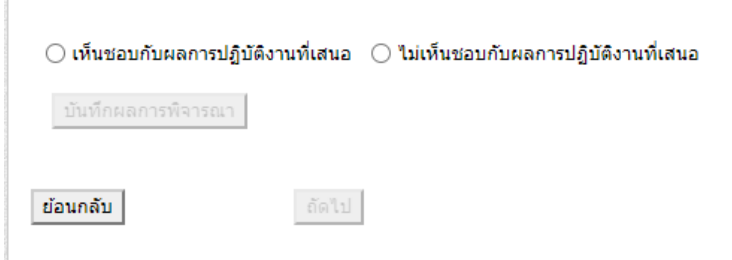

3. รับทราบการรายงานผลครึ่งรอบ (กลุ่มพนักงานมหาวิทยาลัย / พนักงานเงินรายได้)

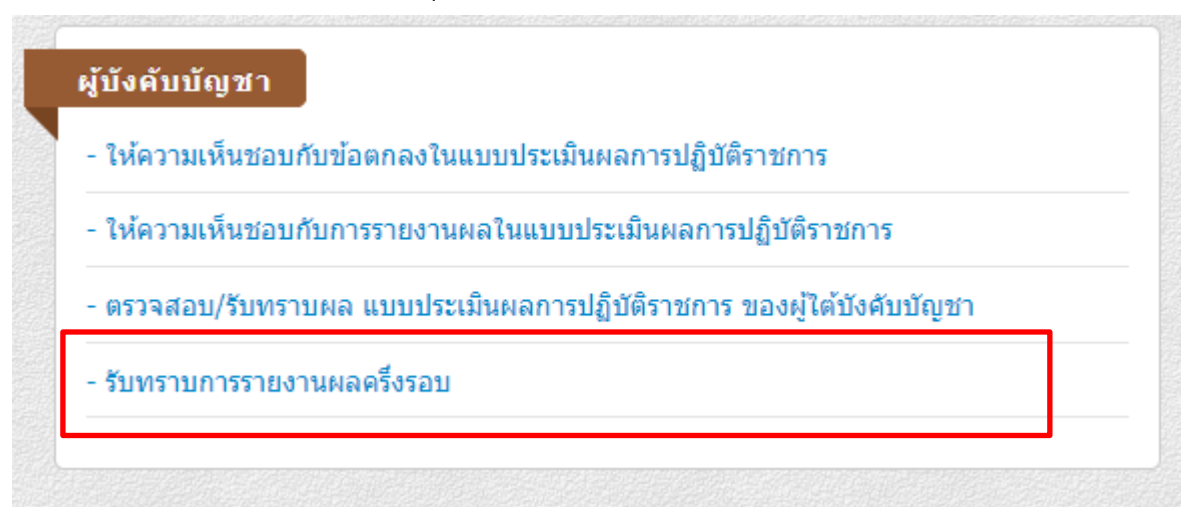

 จะปรากฏรายชื่อผู้ใต้บังคับบัญชา กลุ่มกลุ่มพนักงานมหาวิทยาลัยและพนักงานเงินรายได้ จากนั้นให้คลิกที่เลือกในแต่ละรายชื่อ

| ปึงบประมาณ | 2564   |               | ➤ สถานะใบประเมิน        | เสนอผลการป  | ฏิบัติงานครึ่งรอบ ให้หัวหน้า | 💙 ตกลง         |                                        |       |
|------------|--------|---------------|-------------------------|-------------|------------------------------|----------------|----------------------------------------|-------|
| ปังบประมาณ | รอบที่ | รหัสใบประเมิน | ชื่อ นามสกุล            | รหัสบุคลากร | ตำแหน่ง                      | ประเภท         | สถานะใบประเมิน                         |       |
| 2564       | 1      | 58522         | นางสาวกชพร เจริญสุข     | 0020286     | เจ้าหน้าที่บริหารงานทั่วไป   | เชี่ยวชาญเฉพาะ | เสนอผลการปฏิบัติงานครึ่งรอบ ให้หัวหน้า | เลือก |
| 2564       | 1      | 53482         | ผศ.กรกช นาคคนอง         | 0017300     | ผู้ช่วยศาสตราจารย์           | วิชาการ        | เสนอผลการปฏิบัติงานครึ่งรอบ ให้หัวหน้า | เลือก |
| 2564       | 1      | 56972         | นางสาวกราญ์จนา ถาอินชุม | 0030933     | อาจารย์                      | วิชาการ        | เสนอผลการปฏิบัติงานครึ่งรอบ ให้หัวหน้า | เลือก |
| 2564       | 1      | 57792         | ผศ.ขวัญตา ขาวมี         | 0025040     | ผู้ช่วยศาสตราจารย์           | วิชาการ        | เสนอผลการปฏิบัติงานครึ่งรอบ ให้หัวหน้า | เลือก |
| 2564       | 1      | 58319         | รศ.จรัสศรี นวลศรี       | 0001855     | รองศาสตราจารย์               | วิชาการ        | เสนอผลการปฏิบัติงานครึ่งรอบ ให้หัวหน้า | เลือก |
| 2564       | 1      | 52937         | นายจักรกฤษณ์ พูนภักดี   | 0020478     | อาจารย์                      | วิชาการ        | เสนอผลการปฏิบัติงานครึ่งรอบ ให้หัวหน้า | เลือก |

3.2 เลือกรับทราบการรายงานผลกลางปี หรือกรณีไม่เห็นชอบการรายงานผลกลางปีให้เลือก ตีกลับการรายงานผลกลางปี

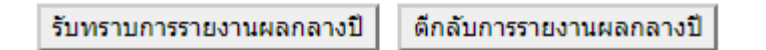

4. เสร็จสิ้นขั้นตอนการให้ความเห็นชอบการรายงานผล